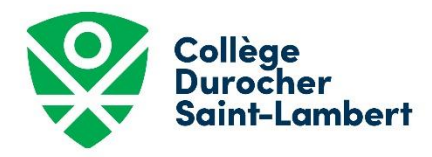

(Paiement Mastercard ou Visa)

| J'AI UN COMPTE COBA |                                                                           |    | JE N'AI PAS DE COMPTE COBA                                                                                                    |
|---------------------|---------------------------------------------------------------------------|----|----------------------------------------------------------------------------------------------------|
| 1.                  | Cliquer sur :<br>https://portail.cdsl.qc.ca/capnet/login.coba             | 1. | Cliquer sur :<br>https://portail.cdsl.qc.ca/capnet/login.coba                                                                                                    |
| 2.                  | Pour vous connecter, entrez votre adresse courriel et votre mot de passe. | 2. | Cliquer sur le bouton <b>Créer un compte</b> ;                                                                                                    |
|                     |                                                                           | 3. | Cliquer sur le bouton Créer votre dossier ;                                                                                                    |
| 3.                  | En cas d'erreur, vous pouvez cliquer sur « mot de passe oublié »          | 4. | Compléter les renseignements demandés pour le<br>parent payeur et cliquer sur le bouton <b>Confirmer</b><br>et envoyer un courriel. Attention de ne pas<br>inverser vos prénom et nom ; |
|                     |                                                                           | 5. | Un courriel d'acceptation vous sera envoyé. Il faut<br>confirmer la création de votre dossier et cliquer<br>sur le lien pour <b>retourner à la page de</b><br><b>connexion ;</b>        |
|                     |                                                                           | 6. | Pour vous connecter, votre nom d'usager est<br>votre adresse courriel et votre mot de passe est<br>celui que vous venez tout juste de créer.                                            |

## POUR AJOUTER UN ENFANT À VOTRE COMPTE COBA

Cliquer sur **Dossier personnel**, puis **ajouter un membre à la famille :** compléter les informations concernant votre enfant et sauvergarder.

## POUR PAYER I'ADMISSION

- 1. Dans le menu Accueil, sélectionner le nom du participant à inscrire ;
- 2. Sélectionner le bouton Cliquez ici pour vous inscrire ;
- 3. Choisir « Admission pour 2021-2022 », cliquer sur le niveau souhaité et l'ajouter dans le panier ;
- 4. Cliquer sur le bouton Aller au panier ;
- 5. Cliquer sur étape suivante ;
- 6. Cliquer sur précisions sur les inscriptions pour le candidat, sauvegarder et passer à l'étape suivante ;
- 7. Cliquer sur étape suivante pour procéder au paiement ;
- 8. À la suite de la lecture des conditions d'utilisation, cocher la case **j'ai lu et j'accepte les conditions d'utilisation** pour procéder à votre paiement ;
- 9. Cliquer sur **passer la commande**;
- 10. Entrer les informations de votre carte de crédit (VISA ou MasterCard) ;
- 11. Cliquer sur Traiter la transaction.

Vous recevrez votre confirmation de paiement par courriel. Par le fait même, cela confirme que la 1<sup>re</sup> étape de la demande d'admission au CDSL est complétée.